# **Intelligent Sports** Watch

2332

**Glory** Fit

**Instructions Manual** 

## **Sport Modes Of Glory Fit**

- Running
- Cycling
- Swimming
- Hiking
- Gym workouts
- Yoga
- Pilates
- Rowing
- Tennis
- Basketball
- Football
- Soccer
- Skiing

- Snowboarding
- Cross-country skiing
- Triathlon
- Cardio workouts
- Strength training
- Walking
- Elliptical
- Stair climber
- Indoor cycling
- High-intensity interval training (HIIT)
- Dance workouts

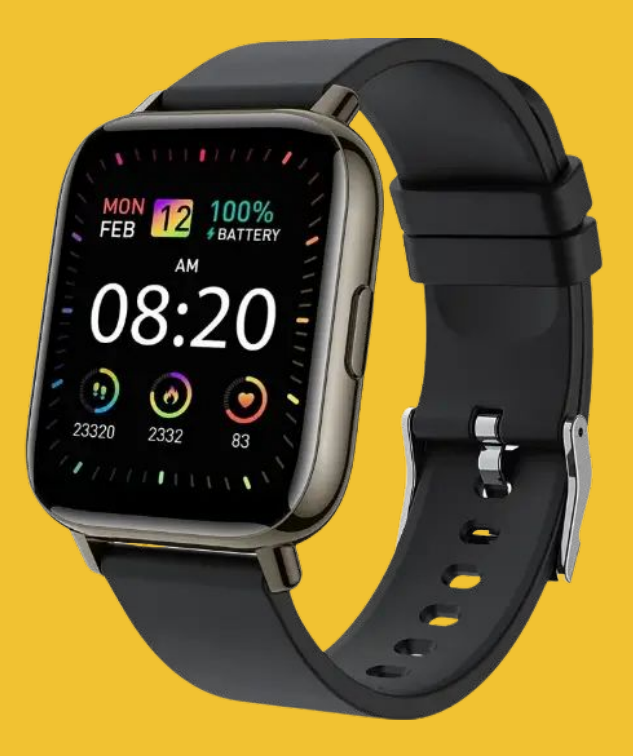

# **Touch Screen**

# Features

- 1.65 inch high-definition display screen, clearly displays every detail.
- The rounded corner view window looks more coordinated with the overall structure, creating a unique aesthetic vision perfectly and allow you to slide more freely.

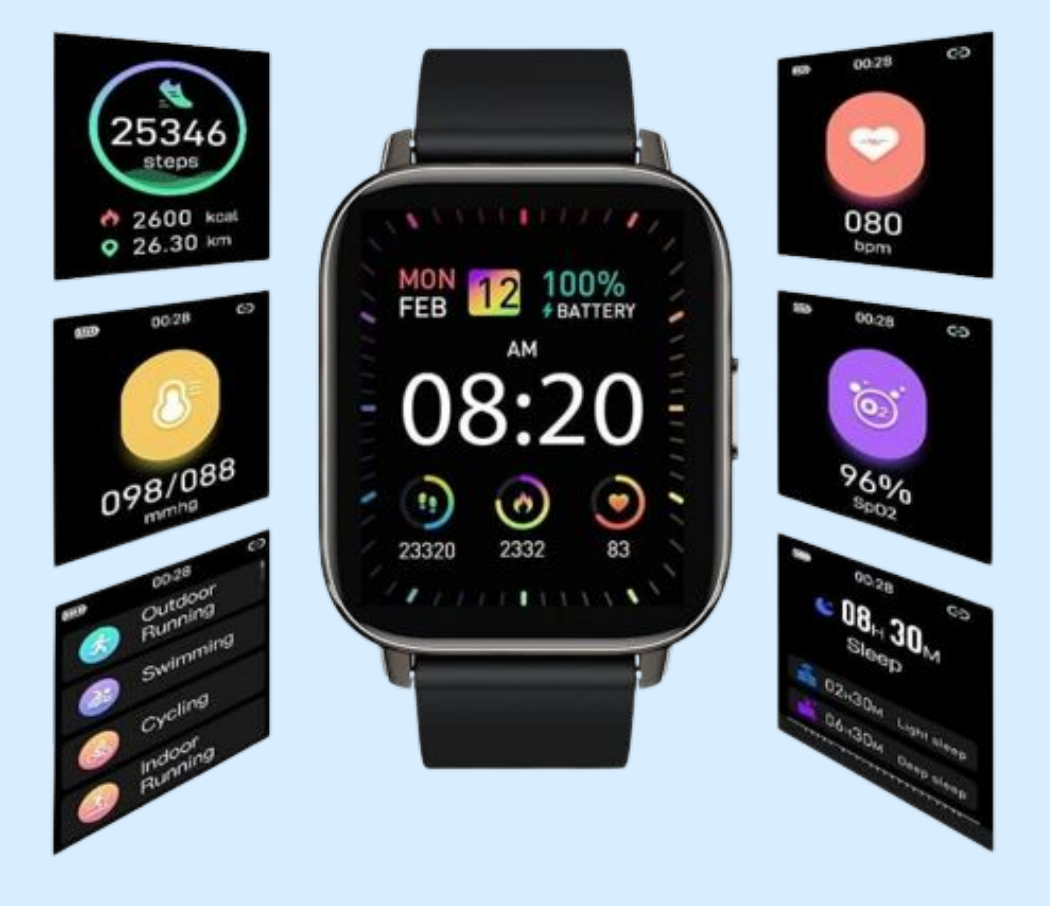

### Dimensions

- The watch with 1.69 inch LCD screen can provide you with high-quality touch and visual experience. with 4 levels of brightness, you can adjust the brightness to see the display clearly.
- The smart watches contains multiple watch faces to choose from, you can also customize the dial to show your personality.

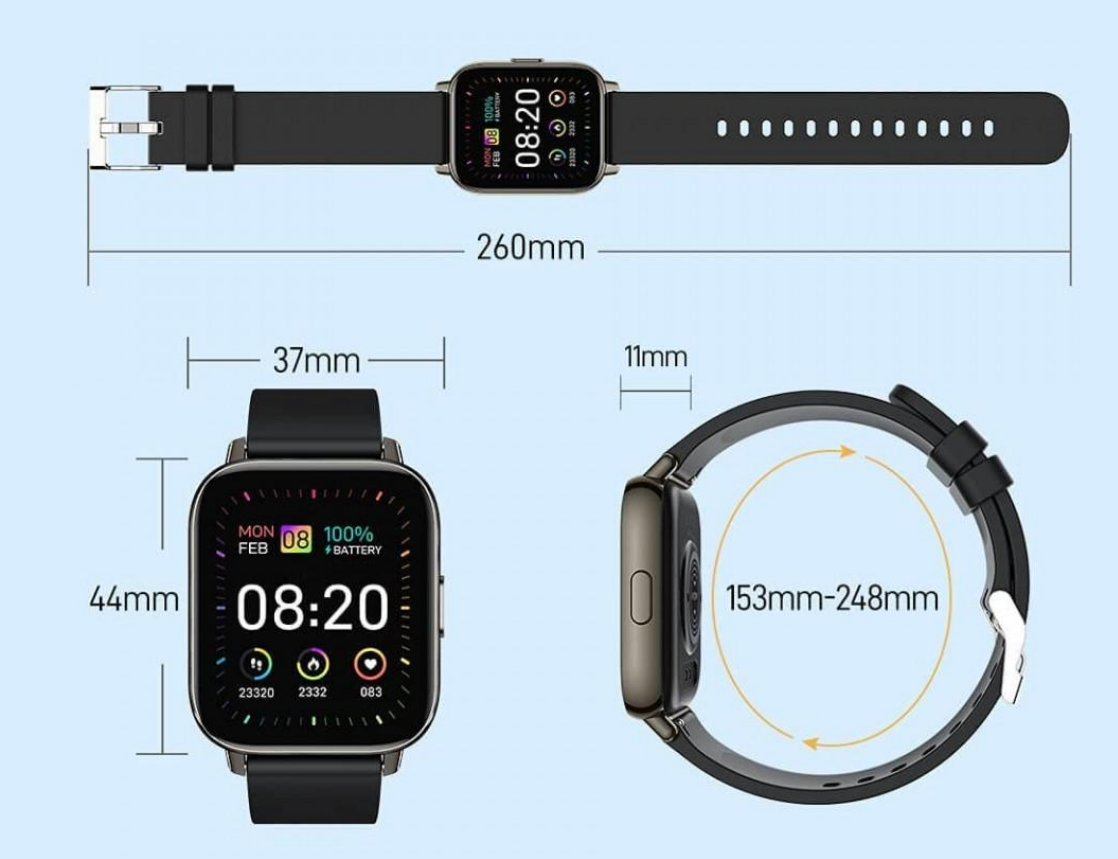

### **Schematic Diagram of Charging**

Operate strictly according to the following figure:

- 1. Charge the product by aligning the magnetic charging cable supplied with the product to the charging contact on the back of the watch.
- 2. Insert the USB plug into the USB adapter. (No adapters are included in the package.)
- 3. Do not use a battery adapter with a voltage exceeding 5V and an output current exceeding 1A for charging, otherwise, it will cause charging failure and damage the magnetic charging cable or equipment.
- 4. When the watch is recharged after it is out of power, it needs to be activated first, and the watch screen will light up within about 5 minutes of normal charging

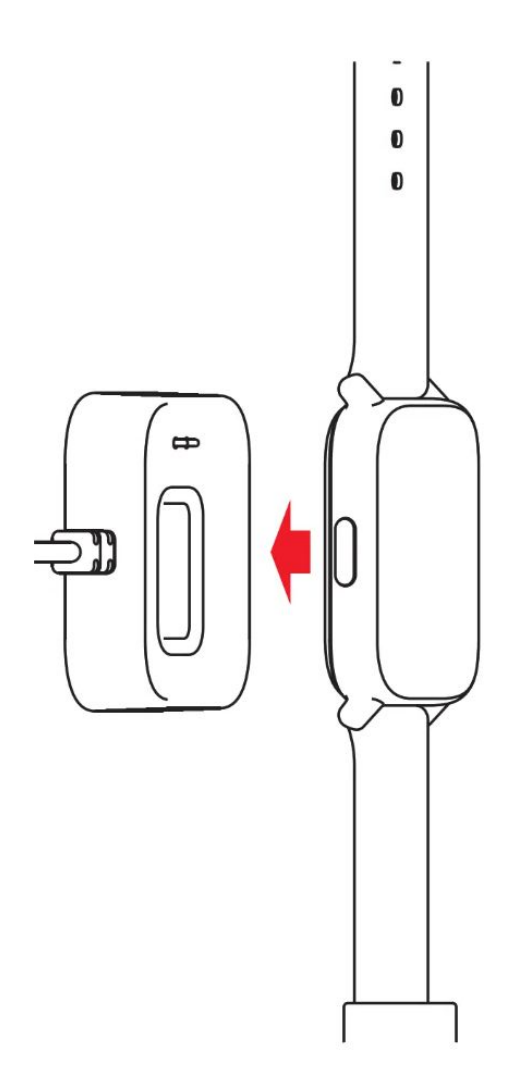

### **Function Introduction**

- Main Interface
- Heart Rate
- Blood Oxygen
- Step Count
- Blood Pressure
- Exercises
- Weather

- Message
- Find Location
- Music
- Sports
- Stopwatch
- Setup

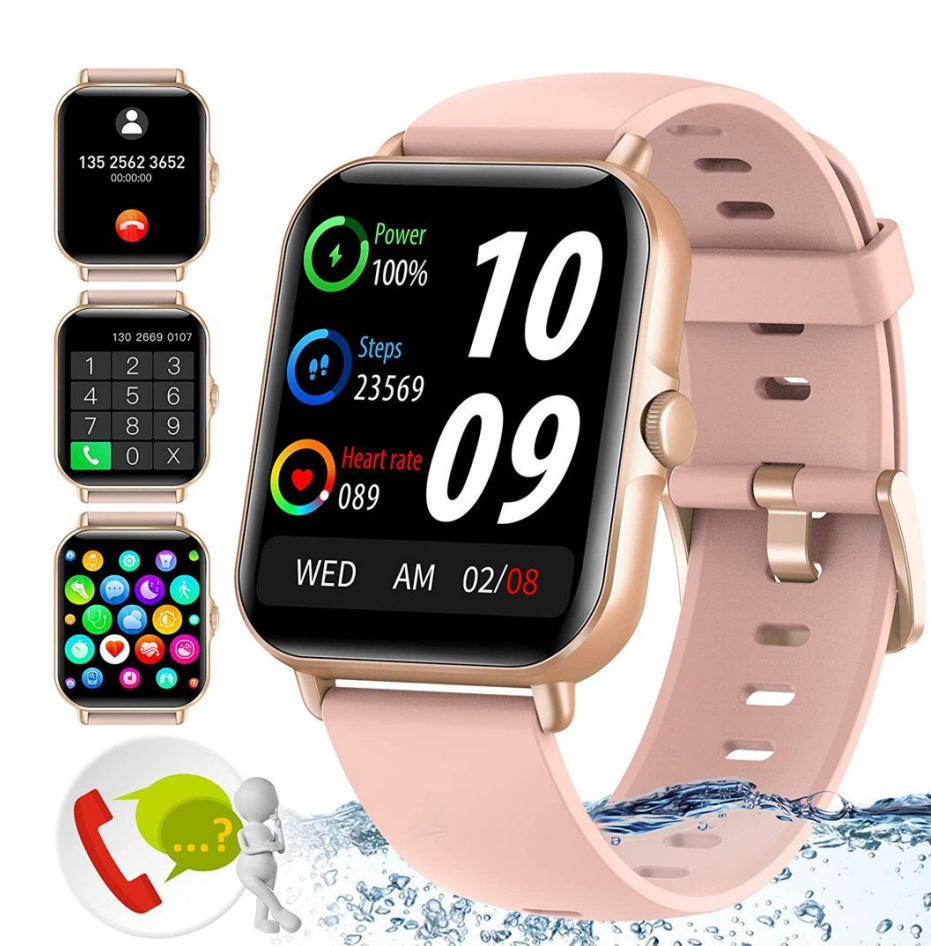

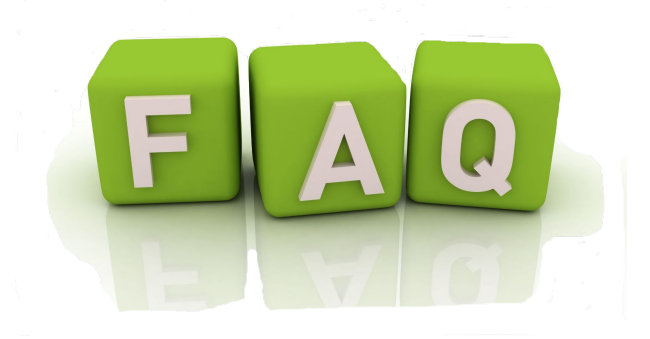

#### Q: How do you set the time on a GloryFit smart

#### watch?

A: Change the time on your watch

If the screen is dim, tap it to wake up the watch.

Swipe down from the top of the screen.

Tap Settings . If you don't find it right away, swipe left.

Tap System Date & time. Choose your time settings

#### Q: How do I update my fitness watch?

A: Go to Today tab > your profile picture >

your device image.

From there, tap the pink Update button.

This option only appears if an update is

available.

Follow the on-screen instructions.

An update progress bar will appear on your

device and in the Fitbit app.

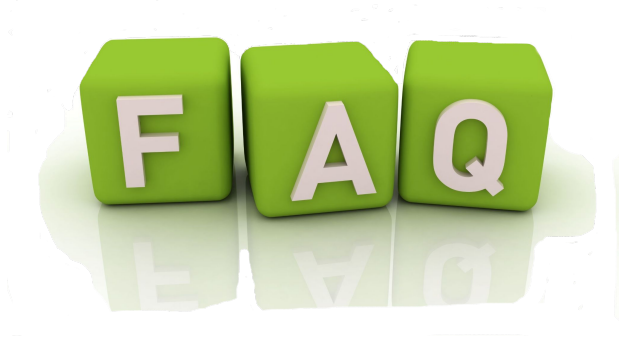

### • Q: Why is my watch not pairing?

• **A:** First, make sure both devices have Wi-Fi and Bluetooth enabled and are in range of each other. Then, try restarting your Apple Watch and iPhone, as well as resetting your iPhone's network settings.

### • Q: What is the charging method?

• A: The charging method is magnetic charging. There is a USB cable included in the package, and you can connect it to your computer or other devices with USB ports to charge.

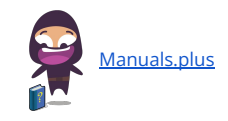